# 1 UR 路由器+交换机+AP 组网案例

## 1.1 适用场景

本组网方案适用于中小微企业办公、门店商超、酒店别墅等场景。

### 1.2 组网需求

以某小型超市场景为例,介绍 UR 路由器+交换机+AP 组网如何进行部署。

如<u>图 1</u>所示, UR 路由器(内置 AC)下联交换机,交换机下联 AP、收银终端和摄像头等设备,且 交换机通过 PoE 方式给 AP 和摄像头供电。

为把超市的网络搭建好,超市老板希望能满足以下要求:

- 划分办公、访客、监控三个子网,访客子网供顾客上网使用,办公子网用于接入超市收银终端,监控子网用于接入摄像头。
- 开通一个供员工办公使用的 Wi-Fi, 需要输入密码认证。
- 开通一个供访客使用的 Wi-Fi, 无需认证。

#### 图1 UR 路由器+交换机+AP 组网图

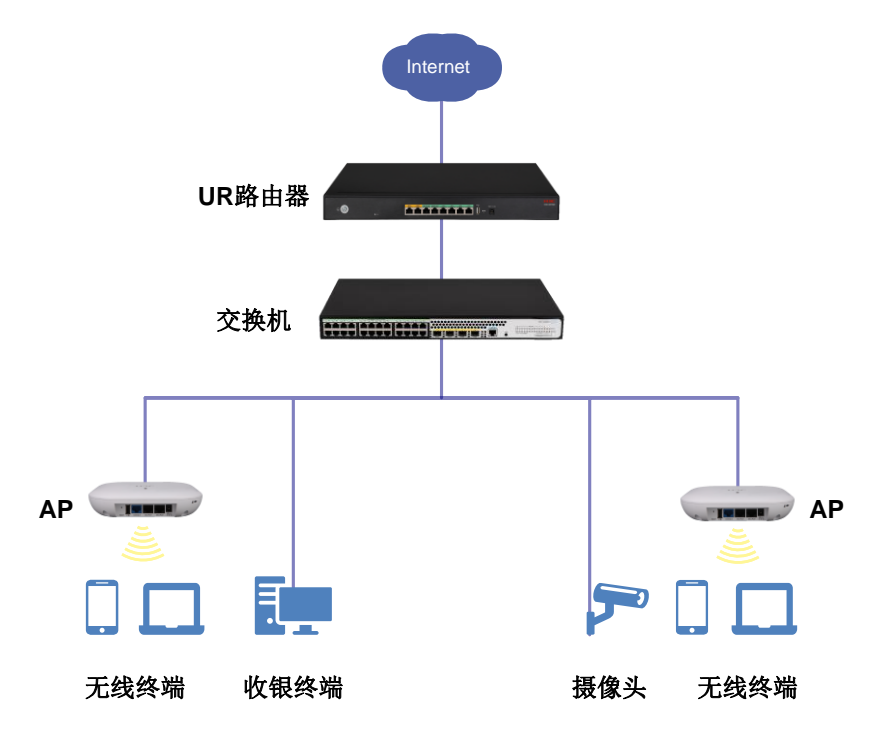

### 1.3 数据规划

#### 表1 子网规划

| 子网   | 详细数据规划                                                    |  |
|------|-----------------------------------------------------------|--|
|      | • 网段: 192.168.10.0/24,路由器采用 DHCP server 方式向终端分配 IP 地<br>址 |  |
| 办公子网 | ● 网关位置:路由器                                                |  |
|      | ● 网关接口 IP 地址: 192.168.10.1/24                             |  |
|      | • 对应 VLAN: VLAN10                                         |  |

| 子网                             | 详细数据规划                                                    |  |  |
|--------------------------------|-----------------------------------------------------------|--|--|
|                                | ● 办公 Wi-Fi: SSID 为 office,认证密码为 office123                 |  |  |
|                                | • 网段: 192.168.20.0/24,路由器采用 DHCP server 方式向终端分配 IP 地<br>址 |  |  |
| とやフロ                           | ● 网关位置:路由器                                                |  |  |
| 访各于网                           | ● 网关接口 IP 地址: 192.168.20.1/24                             |  |  |
|                                | ● 对应 VLAN: VLAN20                                         |  |  |
|                                | ● 办公 Wi-Fi: SSID 为 guest                                  |  |  |
|                                | • 网段: 192.168.30.0/24,路由器采用 DHCP server 方式向终端分配 IP 地<br>址 |  |  |
| 监控子网                           | ● 网关位置:路由器                                                |  |  |
|                                | • 网关接口 IP 地址: 192.168.30.1/24                             |  |  |
|                                | • 对应 VLAN: VLAN30                                         |  |  |
|                                | • 网段: 192.168.1.0/0                                       |  |  |
| 收由现上去换扣之间互联网队                  | • UR 路由器互联接口 IP 地址: 192.168.1.1/24                        |  |  |
| <sup>始田奋</sup> 习 <b>又</b> 厌机之间 | ● 交换机互联接口 IP 地址: 192.168.1.2/24                           |  |  |
|                                | ● 对应 VLAN: VLAN1                                          |  |  |

#### 表2 接口加入 VLAN 规划

| 设备    | 接口加入 VLAN 规划                                                                                                    |  |
|-------|----------------------------------------------------------------------------------------------------|--|
| UR路由器 | <ul> <li>WAN1 接口外网连接模式为 PPPoE,上网账号为 test,密码为 test12</li> <li>LAN1 接口连接交换机,设置为 Trunk 类型,允许 VLAN1、VLAN10, VLAN20 和 VLAN30 通过</li> </ul> |  |
|       | • GE1/0/1 接口连接 UR 路由器,设置为 Trunk 类型,允许 VLAN1、VLAN10、 VLAN20 和 VLAN30 通过                                                                |  |
| 交换机   | • GE1/0/2~GE1/0/3 接口连接 AP,设置为 Trunk 类型,允许 VLAN10 和 VLAN20 通过                                                                          |  |
|       | • GE1/0/4 接口连接收银终端,设置为 Access 类型,允许 VLAN10 通过                                                                                         |  |
|       | • GE1/0/5 接口连接监控,设置为 Access 类型,允许 VLAN30 通过                                                                                           |  |

# 1.4 使用版本

本配置举例是在 UR7206 路由器 Release 0133 版本、US1750-28P-PWR 交换机 Release 6351 版本上配置验证的,不同版本设备界面可能存在差异,请以实际情况为准。

# 1.5 配置思路

通过浏览器登录路由器和交换机 Web 管理界面进行配置:

- 按规划在路由器和交换机上划分子网,并在路由器上配置 DHCP,可以为终端分配 IP 地址。
- 在路由器上配置办公和访客使用的 Wi-Fi 网络,让无线终端能够连接 Wi-Fi 上网。

## 1.6 配置注意事项

• 本例 AP 的信道、功率和频宽均保持缺省配置,您可以根据实际组网场景进行优化调整。

• 本例路由器 VLAN1 保持缺省配置, IP 地址为 192.168.1.1/24, 交换机 VLAN1 缺省 IP 地址修 改为 192.168.1.2/24。

# 1.7 配置过程

#### 1. 配置路由器

#### (1) 配置外网

# 配置路由器连接外网,本例外网的连接模式为 PPPoE。

- a. 在浏览器地址栏输入 https://192.168.1.1, 进入路由器 Web 管理界面。
- b. 在路由器 Web 管理界面导航栏中选择"网络设置>外网配置",进入外网配置页面。
- c. 单击"WAN 配置"页签,进入 WAN 配置页面。
- d. 单击 WAN1 接口对应操作列编辑图标,进入修改 WAN 配置页面。
- e. 在"连接模式"配置项处,选择 PPPoE。
- f. 在"上网账号"配置项处, 输入 test。
- g. 在"上网密码"配置项处,输入 test123。
- h. 其它配置项保持缺省配置即可,单击<确定>按钮保存配置。

#### 图2 配置路由器连接外网

| 修改WAN配置   |                          |                        |
|-----------|--------------------------|------------------------|
| WAN 接口    | WAN1                     |                        |
| 连接模式      | PPPoE                    | ~                      |
| 上网账号      | test                     |                        |
| 上网密码      | •••••                    |                        |
| LCP主动检测   | 是                        | ~                      |
| 在线方式      | <ul> <li>始终在线</li> </ul> |                        |
| DNS1      |                          |                        |
| DNS2      |                          |                        |
| MAC地址     | ● 使用接口出厂MAC地址(           | (F0-10-90-25-CD-33)    |
|           | ○ 使用静态指定的MAC             |                        |
| 网络上行带宽 🕐  |                          | (Mbps)                 |
| 网络下行带宽 🙆  |                          | (Mbns)                 |
| ***       |                          | (11000)                |
| 扳亏力式      | 自动拨号                     | ~                      |
| host-uniq | 携带host-uniq字段            | ~                      |
| 服务器名      |                          | (1-31字符)               |
| 服务名       |                          | (1-31字符)               |
| NAT地址转换   | 启用                       | ~                      |
|           | □ 使用地址池转换                | ▶ 新增地址池                |
| TCP MSS   | 1398                     | (128-1610字节,默认:1280字节) |
| MTU       | 1492                     | (576-1492字节)           |
| 链路探测      | 未启用                      | ~                      |
| 探测地址 🕐    |                          |                        |
| 探测间隔      |                          | (1-10秒)                |
| 探测次数      |                          | (1-30, 默认3次)           |
|           |                          |                        |
|           | 确定                       | 取消                     |

×

(2) 划分 VLAN

#在路由器上划分 VLAN,按照规划,需要划分办公、访客和监控三个子网。以划分办公子网的 VLAN10 为例,依次划分访客子网 VLAN20 和监控子网 VLAN30。

a. 在路由器 Web 管理界面导航栏中选择"网络设置>LAN 配置",进入 LAN 配置页面。

- b. 单击"VLAN 配置"页签,进入 VLAN 配置页面。
- c. 单击<添加>按钮,进入添加 VLAN 配置页面。
- d. 在"VLAN ID"配置项处,输入 10。
- e. 在"接口 IP 地址"配置项处, 输入 192.168.10.1。
- f. 在"子网掩码"配置项处, 输入 255.255.255.0。
- g. 勾选"开启 DHCP 服务"前方单选框,开启 DHCP 服务。

h. 其它配置项保持缺省配置, 单击<确定>按钮完成配置。

#### 图3 划分 VLAN10

| 添加VLAN              |                    |                         |
|---------------------|--------------------|-------------------------|
| VLAN ID 🕐 🔸         | 10                 | (1-4094)                |
| IP地址 🗙              | 192.168.10.1       |                         |
| 子网掩码 <mark>*</mark> | 255.255.255.0      |                         |
| TCP MSS             | 1280               | (128-1460字节,默认:1280字节)  |
| MTU                 |                    | (576-1500)              |
| ☑ 开启DHCP服务          | □ 对DHCP分配的地址进行ARP( | 杲护(动态绑定)                |
| 地址池起始地址 🗙           | 192.168.10.1       |                         |
| 地址池结束地址 🗙           | 192.168.10.254     |                         |
| 排除地址 🕐              | 192.168.10.1       |                         |
| 网关地址 🔸              | 192.168.10.1       |                         |
| 客户端域名 🕐             |                    |                         |
| DNS1                | 192.168.10.1       |                         |
| DNS2                |                    |                         |
| 地址租约                |                    | 分钟(范围:2-11520,缺省值:1440) |
|                     |                    |                         |
|                     | 確定                 | 取消                      |

х

#### #同样的方法依次划分 VLAN20 和 VLAN30。

#### 图4 划分 VLAN

| LAN | N配置                           |           |              |               |        |
|-----|-------------------------------|-----------|--------------|---------------|--------|
| VL  | VLAN划分 VLAN配置 融合DHCP DHCP分配列表 |           |              |               |        |
|     |                               |           |              |               | :      |
| 请输  | 入关键字自动查询                      | 高级查询      |              | 89            | 新添加 删除 |
|     | 接口名称 ▲                        | VLAN ID 🔺 | IP地址▲        | 子网掩码 ▲        | 操作     |
|     | VLAN1                         | 1         | 192.168.1.1  | 255.255.255.0 | 2      |
|     | VLAN10                        | 10        | 192.168.10.1 | 255.255.255.0 |        |
|     | VLAN20                        | 20        | 192.168.20.1 | 255.255.255.0 |        |
|     | VLAN30                        | 30        | 192.168.30.1 | 255.255.255.0 |        |

(3) 配置 LAN1 接口

# 按照规划 LAN1 接口需同时允许 VLAN1、VLAN10、VLAN20 和 VLAN30 通过。

- a. 在路由器 Web 管理界面导航栏中选择"网络设置>LAN 配置",进入 LAN 配置页面。
- b. 单击 LAN1 接口对应操作列编辑图标,进入详细端口配置页面。
- c. 勾选"待选 VLAN"复选框下方的 VLAN10、VLAN20 和 VLAN30。
- d. 单击待选 VLAN 下方的向右方向按钮将选择的 VLAN 加入已选 VLAN。
- e. 单击<确定>按钮保存配置。

#### 图5 配置 LAN1 接口

| 端口名称 LA | AN1                         |                            |
|---------|-----------------------------|----------------------------|
| PVID    | 1                           | ~                          |
| )待选VLAN |                             | <ul> <li>已选VLAN</li> </ul> |
| -       | $\rightarrow$ $\rightarrow$ | $\leftarrow$               |
|         |                             | U VLAN1                    |
|         |                             | U VLAN10                   |
|         |                             | ULAN20                     |
|         |                             | U VLAN30                   |
|         |                             |                            |
|         |                             |                            |
|         |                             |                            |

(4) 配置 SSID

#按照规划需要配置两个 SSID, 分别供访客和员工使用。

a. 在路由器 Web 管理界面导航栏中选择"小贝 AP 管理>Wi-Fi 配置",进入 Wi-Fi 配置页面。

×

- b. 单击 SSID 为"H3C\_QuickNet"对应操作列编辑图标,进入修改 Wi-Fi 配置页面。
- c. 在"SSID"配置项处,输入供办公使用的 SSID 为"office"。
- d. 在"加密"配置项处,选择加密。
- e. 在"共享秘钥"配置项处, 输入 office123。
- f. 在"VLAN"配置项处,输入办公子网 VLAN10。
- g. 单击<确定>按钮保存配置。

#### 图6 配置办公使用的 SSID

| 修改WI-FI配置  |        |             | × |
|------------|--------|-------------|---|
|            |        |             |   |
| SSID       | office | (1-32字符)    |   |
| 工作状态       | 开启     | ~           |   |
| 加密方式       | 加密     | ~           |   |
| 共享密钥 \star | •••••  | (8-63字符)    |   |
| VLAN       | 10     | (1-4000)    |   |
|            |        |             |   |
|            | a      | <b>靛</b> 取消 |   |

- h. 单击 SSID 为 "H3C\_WiFi\_2" 对应操作列编辑图标,进入修改 Wi-Fi 配置页面。
- i. 在"SSID"配置项处,输入供访客使用的SSID为"guest"。
- j. 在"工作状态"配置项处,选择开启。
- k. 在"VLAN"配置项处,输入访客子网 20。
- 1. 其它配置项保持缺省配置,单击<确定>按钮保存配置。

#### 图7 配置访客使用的 SSID

| WI-FI配置 |       |          |  |
|---------|-------|----------|--|
| SSID    | guest | (1-32字符) |  |
| 工作状态    | 开启    | ~        |  |
| 加密方式    | 不加密   | ~        |  |
| VLAN    | 20    | (1-4000) |  |

#### 2. 配置交换机

#### (1) 修改 VLAN1 接口 IP 地址

# 按照规划,本例交换机缺省的 VLAN1 接口 IP 地址需要修改为 192.168.1.2。

- a. 在交换机 Web 管理界面左侧导航栏中选择"网络>链路>VLAN",进入 VLAN 配置页面。
- b. 单击 VLAN1 所在行的<→按钮,进入修改 VLAN 配置页面。
- c. 在"VLAN 接口 IP 地址"配置项处,修改 VLAN1 接口的 IPv4 地址为 192.168.1.2。
- d. 其它配置项保持缺省配置, 单击<确定>按钮完成配置。

图8 修改 VLAN1

| 〈修改VLAN          |                                                                                                 |           |
|------------------|-------------------------------------------------------------------------------------------------|-----------|
| VLAN ID          |                                                                                                 |           |
| 描述               | VLAN 0001                                                                                       | (1-255字符) |
| VLAN接口IP地址       | <ul> <li>✓ 创建VLAN接口</li> <li>● 通过DHCP自动获取IP地址</li> <li>● 指定IP地址</li> <li>ⅠPv4地址/掩码长度</li> </ul> |           |
|                  | 192.168.1.2 / 255.255.255.0                                                                     |           |
| <b>✓ 确定</b> X 取消 |                                                                                                 |           |

(2) 划分 VLAN

# 按照规划,划分 VLAN10、VLAN20 和 VLAN30。

- a. 在交换机 Web 管理界面左侧导航栏中选择"网络>链路>VLAN",进入 VLAN 配置页面。
- b. 单击<\*\*>按钮,进入创建 VLAN 对话框。
- c. 在"VLAN 列表"配置项处, 输入 10,20,30。
- d. 单击<确定>按钮完成配置。

图9 划分 VLAN

| 创建VLAN     |                                       | × |
|------------|---------------------------------------|---|
| VLAN 列表  * | 10,20,30                              |   |
|            | (2-4094,取值示例:3,5,10-100)              |   |
|            |                                       |   |
|            | ● ● ● ● ● ● ● ● ● ● ● ● ● ● ● ● ● ● ● |   |

#### (3) 设置接口类型并划分到指定 VLAN

#将 GE1/0/1 接口类型设置为 trunk,并允许 VLAN1、VLAN10、VLAN20 和 VLAN30 通过。

- a. 在交换机 Web 管理界面左侧导航栏中选择"网络>接口>接口",进入接口配置页面。
- b. 单击 GE1/0/1 所在行的<型>按钮,进入修改接口设置页面。
- c. 在 "VLAN 相关参数" 配置项处, "链路类型" 选择 Trunk、"PVID" 选择 1、"Permit VLAN 列表" 输入 1,10,20,30。
- d. 其它配置项保持缺省配置,单击<确定>按钮完成配置。

#### 图10 配置 GE1/0/1 接口

| 接口       | GigabitEthernet1/0/1 (GE1/0/1) |                          |
|----------|--------------------------------|--------------------------|
| 链路状态 ?   | Up 🔲 关闭                        |                          |
| 描述       | GigabitEthernet1/0/1 Interface | (1-255字符)                |
|          |                                |                          |
|          |                                |                          |
| MAC地址    | 74-85-C4-84-83-A2              | ( НН-НН-НН-НН-НН )       |
| VLAN相关参数 | 链路类型                           |                          |
|          | Tauak                          |                          |
|          |                                |                          |
|          | PVID                           |                          |
|          |                                | (1-4094) 😲               |
|          | Permit VLAN列表                  |                          |
|          | 1,10,20,30                     | (1-4094,取值示例:3,5,10-100) |
| MDIX模式   | (当前:自协商)                       |                          |

# 将 GE1/0/2~GE1/0/3 接口设置为 Trunk 类型, 允许 VLAN10 和 VLAN20 通过。

- a. 单击 GE1/0/2 所在行的<予按钮,进入修改接口设置页面。
- b. 在"VLAN 相关参数"配置项处,"链路类型"选择 Trunk、"PVID"选择 10、"Permit VLAN 列表"输入 10,20。
- c. 其它配置项保持缺省配置,单击<确定>按钮完成配置。

#### 图11 配置 GE1/0/2 接口

| 接口<br>链路状态 <mark>?</mark> | GigabitEthernet1/0/2 (GE1/0/2)<br>□ 2000 ● 关闭 |                          |  |  |
|---------------------------|-----------------------------------------------|--------------------------|--|--|
| 描述                        | GigabilEthernet1/0/2 Interface                | (1-255字符)                |  |  |
| MAC地址                     | 74-85-C4-84-83-A3                             | (нн-нн-нн-нн-нн)         |  |  |
| VLAN相关参数                  |                                               |                          |  |  |
|                           | Trunk ~                                       | 2                        |  |  |
|                           | PVID                                          |                          |  |  |
|                           |                                               | (1-4094) ?               |  |  |
|                           | Permit VLAN列表                                 |                          |  |  |
|                           | 10,20                                         | (1-4094,取值示例:3,5,10-100) |  |  |

- d. 单击 GE1/0/3 所在行的<→按钮,进入修改接口设置页面。
- e. 在"VLAN 相关参数"配置项处,"链路类型"选择 Trunk、"PVID"选择 10、"Permit VLAN 列表"输入 10,20。
- f. 其它配置项保持缺省配置,单击<确定>按钮完成配置。

图12 配置 GE1/0/3 接口

| 接口       | GigabitEthernet1/0/3 (GE1/0/3) |                            |  |  |  |
|----------|--------------------------------|----------------------------|--|--|--|
| 链路状态 🥐   | -Down 📃 关闭                     |                            |  |  |  |
| 描述       | GigabitEthernet1/0/3 Interface | (1-255字符)                  |  |  |  |
| MAC地址    | 74-85-C4-84-83-A4              | (нн-нн-нн-нн-нн)           |  |  |  |
| VLAN相关参数 |                                |                            |  |  |  |
|          | Trunk                          | ?                          |  |  |  |
|          | PVID                           |                            |  |  |  |
|          |                                | (1-4094) 😲                 |  |  |  |
|          | Permit VLAN列表                  |                            |  |  |  |
|          | 10,20                          | (1-4094 , 取值示例:3,5,10-100) |  |  |  |

# 将 GE1/0/4 接口设置为 Access 类型, 允许 VLAN10 通过。

- a. 单击 GE1/0/4 所在行的<型>按钮,进入修改接口设置页面。
- b. 在"VLAN 相关参数"配置项处, "链路类型"选择 Access、"PVID"选择 10。
- c. 其它配置项保持缺省配置, 单击<确定>按钮完成配置。

#### 图13 配置 GE1/0/4 接口

| 接口<br>链路状态 <mark>?</mark><br>描述 | GigabitEthernet1/0/4 (GE1/0/4) | (1-255字符)           |
|---------------------------------|--------------------------------|---------------------|
| MAC地址<br>VLAN相关参数               | 74-85-C4-84-83-A5<br>链路关型      | (нн-нн-нн-нн-нн-нн) |
|                                 | Access ~                       | •                   |
|                                 | 10                             | (1-4094) 😲          |

#将 GE1/0/5 接口设置为 Access 类型, 允许 VLAN30 通过。

a. 单击 GE1/0/5 所在行的<型>按钮,进入修改接口设置页面。

b. 在"VLAN 相关参数"配置项处, "链路类型"选择 Access、"PVID"选择 30。

c. 其它配置项保持缺省配置, 单击<确定>按钮完成配置。

### 图14 配置 GE1/0/5 接口

| 接口       | GigabitEthernet1/0/5 (GE1/0/5) |                  |  |
|----------|--------------------------------|------------------|--|
| 描述       | GigabitEthernet1/0/5 Interface | (1-255字符)        |  |
|          |                                |                  |  |
| MAC地址    | 74-85-C4-84-83-A6              | (нн-нн-нн-нн-нн) |  |
| VLAN相关参数 | <u>链路关型</u>                    |                  |  |
|          | Access ~                       | ?                |  |
|          | PVID                           |                  |  |
|          | 30                             | (1-4094) ?       |  |

#### (4) 启用 PoE 供电功能

# 启用 GE1/0/2、GE1/0/3 和 GE1/0/5 接口的 PoE 功能,分别为 AP 和监控摄像头供电。
a. 在交换机 Web 管理界面左侧导航栏中选择 "PoE>PoE",进入 PoE 配置页面。
b. 使得 GE1/0/2、GE1/0/3 和 GE1/0/5 接口端口状态为 "使能"。

### 1.8 验证配置

(1) 登录路由器 Web 管理界面,在导航栏中选择"小贝 AP 管理>AP 列表",可以查看 AP 已上 线。

| AP列表  |                                        |         |              |          |                   |    |                   |      |
|-------|----------------------------------------|---------|--------------|----------|-------------------|----|-------------------|------|
| AP统   | AP統计信息 管理最大支持AP数量:32; AP总数:1; 在线AP数:1. |         |              |          |                   |    | <b>1</b>          |      |
| 请输入关键 | 建字自动查询                                 | 高级查询    |              |          |                   | 刷新 | <b>勤除</b> 收集日志&配置 | 重启重管 |
|       | AP名称                                   | AP型号    | IP地址         | AP版本号    | MAC地址             | 状态 | 客户端数量             | 操作   |
|       | AP2                                    | WAP622H | 192.168.20.2 | R1327P02 | 48-73-97-7A-FE-AC | 在线 | 0                 | Z    |

(2) 收银终端,无线终端都可以连接外网,说明配置验证成功。